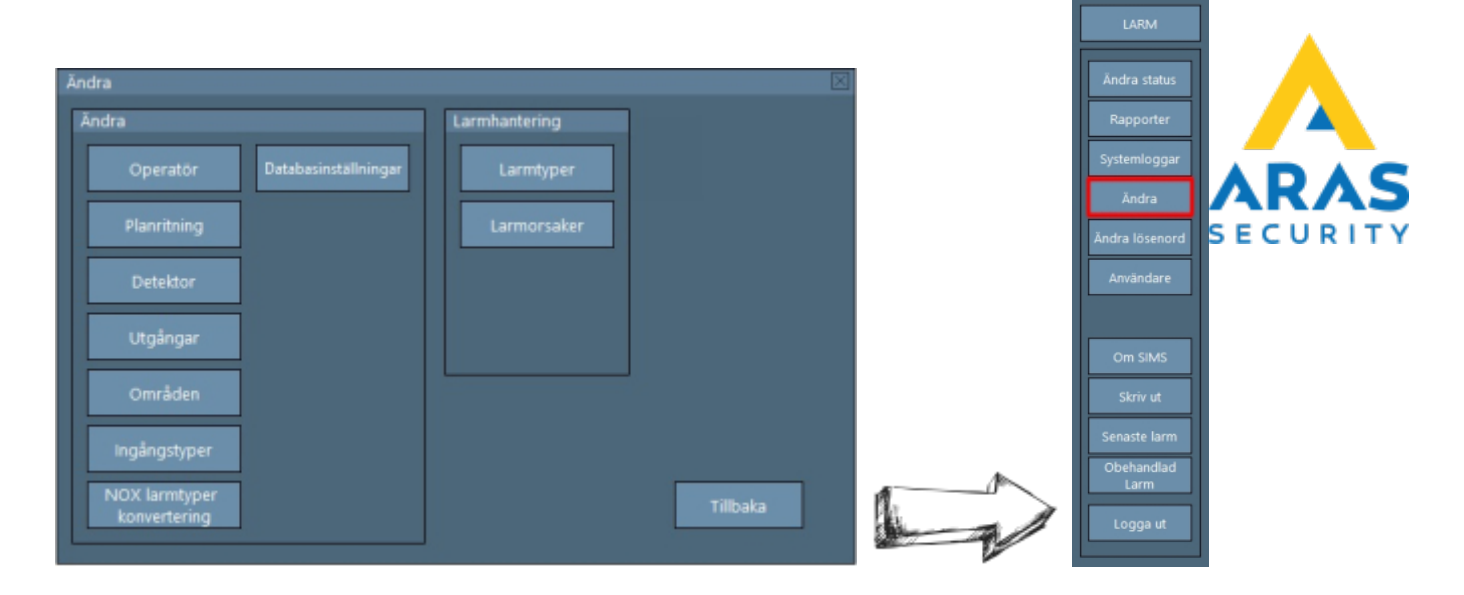

# 08. Ändra

#### Tillbaka till Alla Publika dokument

#### SIMS Klient Manual 6.2

- 01. Inledning
- 02. Logga in
- 03. Arbetsgränssnitt
- 04. Larmhantering
- 05. Ändra status
- 06. Rapporter
- 07. Systemloggar
- 08. Ändra
- 09. Ändra lösenord
- 10. Användare
- 11. Skriv ut
- 12. Senaste larm
- 13. Obehandlade larm
- Vanliga frågor

Här öppnas Teknisk/Administration som en del av SIMS. Dvs. i denna del kan man justera operatörens behörigheter samt redigera SIMS-inställningar.

| Ändra                         | $\mathbf{X}$  |
|-------------------------------|---------------|
| Ăndra                         | Larmhantering |
| Operatör Databasinställningar | Larmtyper     |
| Planritning                   | Larmorsaker   |
| Detektor                      |               |
| Utgångar                      |               |
| Områden                       |               |
| Ingångstyper                  |               |
| NOX larmtyper<br>konvertering | Tillbaka      |

| Alternativ                 | Förklaring                                                           | Stycke |
|----------------------------|----------------------------------------------------------------------|--------|
| Operatör                   | Administration av SIMS operatörer                                    | 8.1    |
| Planritning                | Inställningar av planritningar                                       | 8.2    |
| Detektor                   | Inställningar för presentation av ingångar på planritningen          | 8.3    |
| Utgångar                   | Inställningar för presentation av utgångar på planritningen          | 8.4    |
| Områden                    | Inställningar för presentation av områden/dörrar på<br>planritningen | 8.5    |
| Ingångstyper               | Inställningar av ingångstyper i SIMS                                 | 8.6    |
| NOX larmtyper konvertering | Inställningar av larmtyper mellan SIMS och NOX-centralen             | 8.7    |
| Databasinställningar       | Inställningar av logginventering                                     | 8.8    |

# 8.1 Operatör

Här kan du skapa nya operatörer samt justera SIMS-operatörers rättigheter.

| Ă | ndra                          |                      |   |               |          |  |
|---|-------------------------------|----------------------|---|---------------|----------|--|
|   | Ăndra                         |                      | F | Larmhantering |          |  |
|   | Operatör                      | Databasinställningar |   | Larmtyper     |          |  |
|   | Planritning                   |                      |   | Larmorsaker   |          |  |
| l | Detektor                      |                      | I |               |          |  |
|   | Utgångar                      |                      | l |               |          |  |
| I | Områden                       |                      | ľ |               |          |  |
| l | Ingångstyper                  |                      |   |               |          |  |
|   | NOX larmtyper<br>konvertering |                      |   |               | Tillbaka |  |
| L |                               |                      |   |               |          |  |

| Operatör |          | Operatör         | Tillbale |
|----------|----------|------------------|----------|
| Demo     |          |                  | Tilibaka |
| mathias  |          | Lägg till        |          |
| test     |          |                  |          |
|          |          | Redigera         |          |
|          |          |                  |          |
|          |          | Radera           |          |
|          |          |                  |          |
|          |          | Skriv ut         |          |
|          |          |                  |          |
|          |          | Operatörslista   |          |
|          |          |                  |          |
|          |          | Vy för användare |          |
|          |          | Konjara          |          |
|          |          | Kopiera          |          |
|          |          | Lãon till        |          |
|          |          | cagg till        |          |
|          |          | D WHI - h - h    |          |
|          |          | Rattigneter      |          |
|          |          | Nivåer           |          |
|          |          |                  |          |
|          |          | Profil           |          |
|          | <b>V</b> |                  |          |

| Förklaring              |                                                                                                    |  |  |  |  |  |
|-------------------------|----------------------------------------------------------------------------------------------------|--|--|--|--|--|
| Operatör                | Operatör En lista med SIMS-operatörer.                                                                                                    |  |  |  |  |  |
| Skriv ut operatörslista | Skriver ut listan.                                                                                                    |  |  |  |  |  |
| Visningsinställningar   | Kopiera operatörens visningsinställningar från en operatör till en annan operatör.                                                                                                    |  |  |  |  |  |
| Nivåer                  | Det kan skapas 10 olika SIMS-nivåer. Det kan endast väljas en nivå per<br>användare. I en operatörsnivå står specifikationer på alla handlingar som<br>operatören kan utföra i SIMS.                                         |  |  |  |  |  |
| Profil                  | Det kan skapas 100 SIMS-operatörsprofiler. Varje operatör kan endast tilldelas<br>en användarprofil. I en användarprofil står vilka centraler, planritningar,<br>områden och larmtyper en SIMS operatör har behörighet till. |  |  |  |  |  |

### 8.1.1 Lägg till

Klicka på "Lägg till" för att skapa en ny operatör.

| operator                                                                                                    |                                                                                                    |    | Operatör                | Tillbaka |   |
|----------------------------------------------------------------------------------------------------|----------------------------------------------------------------------------------------------------|----|-------------------------|----------|---|
| Demo                                                                                                    |                                                                                                    |    |                         | TIIDaka  |   |
| mathias                                                                                                    |                                                                                                    |    | Lägg till               |          |   |
| test                                                                                                    |                                                                                                    | 11 |                         |          |   |
|                                                                                                    |                                                                                                    |    | Redigera                |          |   |
|                                                                                                    |                                                                                                    |    |                         |          |   |
|                                                                                                    |                                                                                                    |    | Radera                  |          |   |
|                                                                                                    |                                                                                                    |    |                         |          |   |
|                                                                                                    |                                                                                                    |    | Skriv ut                |          |   |
|                                                                                                    |                                                                                                    |    | Operatörslista          |          |   |
|                                                                                                    |                                                                                                    |    | Operatorsiista          |          |   |
|                                                                                                    |                                                                                                    |    | the first second second |          |   |
|                                                                                                    |                                                                                                    |    | vy for anvandare        |          |   |
|                                                                                                    |                                                                                                    |    | Kopiera                 |          |   |
|                                                                                                    |                                                                                                    |    |                         |          |   |
|                                                                                                    |                                                                                                    |    | Lägg till               |          |   |
|                                                                                                    |                                                                                                    |    |                         |          |   |
|                                                                                                    |                                                                                                    |    | Rättigheter             |          |   |
|                                                                                                    |                                                                                                    |    |                         |          |   |
|                                                                                                    |                                                                                                    |    | Nivåer                  |          |   |
|                                                                                                    |                                                                                                    |    |                         |          |   |
|                                                                                                    |                                                                                                    | ы  | Profil                  |          | 1 |
| peratör                                                                                                    |                                                                                                    |    | ×                       |          |   |
| peratör                                                                                                    |                                                                                                    |    | ×                       |          |   |
| peratör<br>Operatörsnamn                                                                                                    |                                                                                                    |    | Sinala Sign On          |          |   |
| peratör<br>Operatörsnamn<br>Lösenord<br>För-/Efternamn                                                                                                    | _                                                                                                    |    | ⊠<br>Single Sign On     |          |   |
| peratör<br>Operatörsnamn<br>Lösenord<br>För-/Efternamn<br>Nivå                                                                                                    | 0 Gäst                                                                                                   |    | Single Sign On          |          |   |
| peratör<br>Operatörsnamn<br>Lösenord<br>För-/Efternamn<br>Nivå<br>Profil                                                                                                    | 0 Gast<br>Alle                                                                                           |    | Single Sign On          |          |   |
| operatör<br>Operatörsnamn<br>Lösenord<br>För-/Efternamn<br>Nivå<br>Profil<br>Språk                                                                                                    | 0 Gäst<br>Alle<br>Deutsch                                                                                |    | Single Sign On          |          |   |
| Operatör<br>Operatörsnamn<br>Lösenord<br>För-/Efternamn<br>Nivå<br>Profil<br>Språk<br>Planritning vid larm                                                                                                    | 0 Gast<br>Alle<br>Deutsch<br>1                                                                           |    | Single Sign On          |          |   |
| operatör<br>Operatörsnamn<br>Lösenord<br>För-/Efternamn<br>Nivå<br>Profil<br>Språk<br>Planritning vid larm<br>Automatisk utloggning vid                                                                                                    | 0 Gäst<br>Alle<br>Deutsch<br>1<br>inaktivitet                                                            |    | Single Sign On          |          |   |
| peratör<br>Operatörsnamn<br>Lösenord<br>För-/Efternamn<br>Nivå<br>Profil<br>Språk<br>Planritning vid larm<br>Automatisk utloggning vid<br>(0=logga inte ut automatis                                                                                                    | 0 Gäst<br>Alle<br>Deutsch<br>1<br>inaktivitet<br>ikt)                                                    |    | Single Sign On          |          |   |
| peratör<br>Operatörsnamn<br>Lösenord<br>För-/Efternamn<br>Nivå<br>Profil<br>Språk<br>Planritning vid larm<br>Automatisk utloggning vid<br>(0=logga inte ut automatis                                                                                                    | 0 Gast<br>Alle<br>Deutsch<br>1<br>inaktivitet<br>ikt)                                                    |    | Single Sign On          |          |   |
| operatör<br>Operatörsnamn<br>Lösenord<br>För-/Efternamn<br>Nivå<br>Profil<br>Språk<br>Planritning vid larm<br>Automatisk utloggning vid<br>(0=logga inte ut automatis                                                                                                    | 0 Gast<br>Alle<br>Deutsch<br>1<br>inaktivitet<br>inaktivitet                                             |    | Single Sign On          |          |   |
| Operatör<br>Operatörsnamn<br>Lösenord<br>För-/Efternamn<br>Nivå<br>Profil<br>Språk<br>Planritning vid larm<br>Automatisk utloggning vid<br>(0=logga inte ut automatis                                                                                                    | 0 Gäst<br>Alle<br>Deutsch<br>1<br>inaktivitet<br>skt)                                                    |    | Single Sign On          |          |   |
| Operatör<br>Operatörsnamn<br>Lösenord<br>För-/Efternamn<br>Nivå<br>Profil<br>Språk<br>Planritning vid larm<br>Automatisk utloggning vid<br>(0=logga inte ut automatis                                                                                                    | 0 Gast<br>Alle<br>Deutsch<br>1<br>inaktivitet<br>ikt)                                                    |    | Single Sign On          |          |   |
| Operatör Operatörsnamn Lösenord För-/Efternamn Nivå Profil Språk Planritning vid larm Automatisk utloggning vid (0=logga inte ut automatis Ingen automatisk larmv Användarkod i NOX                                                                                                    | 0 Gast<br>Alle<br>Deutsch<br>1<br>inaktivitet<br>ikt)                                                    |    | Single Sign On          |          |   |
| Operatör Operatörsnamn Lösenord För-/Efternamn Nivå Profil Språk Planritning vid larm Automatisk utloggning vid (0=logga inte ut automatis Ungen automatisk larmv Användarkod i NOX © Alla Centraler med sai Security Level 3: Anv                                                                                                    | 0 Gast<br>Alle<br>Deutsch<br>1<br>inaktivitet<br>ikt)<br>isning<br>mma<br>ändarkod                       |    | Single Sign On          |          |   |
| Operatör Operatörsnamn Lösenord För-/Efternamn Nivå Profil Språk Planritning vid larm Automatisk utloggning vid (0=logga inte ut automatis Dingen automatisk larmv Användarkod i NOX O Alla Centraler med sa Security Level 3: Anv Security Level 4: Anv                                                                                                    | 0 Gast<br>Alle<br>Deutsch<br>1<br>inaktivitet<br>ikt)<br>isning<br>mma<br>ändarkod                       |    | Single Sign On          |          |   |
| Operatör Operatörsnamn Lösenord För-/Efternamn Nivå Profil Språk Planritning vid larm Automatisk utloggning vid (0=logga inte ut automatis O=logga inte ut automatis Användarkod i NOX O Alla Centraler med sat Security Level 3: Anv Security Level 4: Anv                                                                                                    | 0 Gäst<br>Alle<br>Deutsch<br>1<br>inaktivitet<br>ikt)<br>isning<br>mma<br>ändarkod<br>ändarnamn          |    | Single Sign On          |          |   |
| Operatör Operatörsnamn Lösenord För-/Efternamn Nivå Profil Språk Planritning vid larm Automatisk utloggning vid (0=logga inte ut automatis Ingen automatisk larmv Användarkod i NOX O Alla Centraler med sa Security Level 3: Anv Lös                                                                                                    | 0 Gast<br>Alle<br>Deutsch<br>1<br>inaktivitet<br>isning<br>mma<br>ändarkod<br>ändarnamn<br>enord         |    | Single Sign On          |          |   |
| Operatör Operatörsnamn Lösenord För-/Efternamn Nivå Profil Språk Planritning vid larm Automatisk utloggning vid (0=logga inte ut automatisk (0=logga inte ut automatisk (0=logga inte ut automatisk O=logga inte ut automatisk O=logga inte u                                                                                                    | 0 Gast<br>Alle<br>Deutsch<br>1<br>inaktivitet<br>ikt)<br>isning<br>mma<br>andarkod<br>andarnamn<br>enord |    | Single Sign On          |          |   |
| Operatör<br>Operatörsnamn<br>Lösenord<br>För-/Efternamn<br>Nivå<br>Profil<br>Språk<br>Planritning vid larm<br>Automatisk utloggning vid<br>(0=logga inte ut automatis<br>(0=logga inte ut automatis<br>O=logga inte ut automatisk<br>0=logga inte ut automatisk<br>0=logga inte ut a | 0 Gast<br>Alle<br>Deutsch<br>1<br>inaktivitet<br>ikt)<br>isning<br>mma<br>ändarkod<br>ändarnamn<br>enord |    | Single Sign On          |          |   |
| Operatör Operatörsnamn Lösenord För-/Efternamn Nivå Profil Språk Planritning vid larm Automatisk utloggning vid (0=logga inte ut automatis O=logga inte ut automatis Anvandarkod i NOX Alla Centraler med sat Security Level 3: Anv Security Level 4: Anv Lös O Olika koder per centra                                                                                                    | 0 Gäst<br>Alle<br>Deutsch<br>1<br>inaktivitet<br>ikt)<br>isning<br>mma<br>ändarkod<br>ändarnamn<br>enord | ra | Single Sign On          |          |   |

| Förklaring    |                                                                          |
|---------------|--------------------------------------------------------------------------|
| Operatörsnamn | Namnet som skrivs in när operatören ska logga på SIMS klienten.          |
| Lösenord      | SIMS lösenordet som ska anges när operatören ska logga på SIMS-klienten. |

| Förklaring                               |                                                                                                    |  |  |  |
|------------------------------------------|----------------------------------------------------------------------------------------------------|--|--|--|
| För-/efternamn                           | Namnet som visas nederst på startsidan. Namnet används inte i övrigt. På<br>detta vis kan alla se vem som är inloggad på SIMS klienten.                                                                      |  |  |  |
| Nivå                                     | Välj nivå svarande till operatörens behov.                                                                                                    |  |  |  |
| Profil                                   | Välj profil svarande till operatörens behov.                                                                                                    |  |  |  |
| Språk                                    | Välj ett språk för din SIMS-programvara. Välj mellan svenska, danska tyska,<br>engelska, holländska, portugisiska eller rumänska. Olika användare kan<br>logga in med olika språk.                           |  |  |  |
| Planritning vid larm                     | Om ingångar är placerade på fler än en ritning kan man här styra vilken<br>ritning som ska visas vid larm. Numret hänvisar till ingångens<br>symbolnummer.                                                   |  |  |  |
| Automatisk utloggning<br>vid inaktivitet | Om det inte sker aktivitet inom angivna antal minuter kommer operatören<br>automatiskt loggas ut ur SIMS klienten.                                                                                           |  |  |  |
| Användarkod i NOX-<br>centralen          | NOX-koden är den kod som operatören använder för att tillgå enskilda<br>centraler. Koden kan definieras både som en gemensam kod för alla<br>centraler eller individuella koder för de enskilda centralerna. |  |  |  |

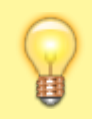

Användarkoden är begränsad av den tillhörande användarprofilen i NOX-centralerna. NOX rättigheter kommer alltid överskriva SIMS-rättigheter. Se därför alltid till att den rätta kombinationen av NOX och SIMS-rättigheter används.

#### 8.1.2 Redigera

Välj den operatör från listan du vill ändra, klicka "Redigera".

#### 8.1.3 Radera

Välj den operatör du vill ta bort, Klicka på "Radera".

#### 8.1.4 Kopiera Visningsinställningar

Välj den operatör du vill kopiera visningsinställningarna från och tryck "Kopiera". Därefter väljer du den operatör som ska få rättigheterna, och klickar på "Lägg till".

#### 8.1.5 SIMS Nivå

Det finns 10 olika SIMS operatörsnivåer, som kan justeras efter behov. Utöver fasta nivånummer kan du namnge nivåerna.

#### Exempel: Nivå 0; Namn: "Gäst"

Rättigheter till: Områden och Administration av användare (skapa kort, pinkod osv.)

| uvudmeny              | Larm                                                                                                    | Ăndra                                                                                                    | SIMS användare                                                                                                    |
|-----------------------|----------------------------------------------------------------------------------------------------|----------------------------------------------------------------------------------------------------|----------------------------------------------------------------------------------------------------|
| uvuameny              | Larm  Behandla Skriv ut Kvittera Kvittera alla Ljud av Skriv ut lista Töm fönster vid avslut Hantera behandlade larm Frånkoppla larmområde | Andra  Operatör  Planritning  Ingångar  Utgångar  Utgångar  Databasinställningar  Områden Vakt användare Vaktgrupper Ändra larm: Larmtyp Ändra larm: Orsak larm Ändra larm: larmingripande Pagertext Krysskopplingar Rähare Tillträdesringar Tillträdesringar Variabler | Sints anvandare           Ändra/radera grupp         Områdesgrupper         Passerrättigheter         Läs användare från central         Läs användarprofiler         Skicka till central         Importera backup data         Exportera utan koder         Skriv ut med koder         Skriv ut koder         Visa användarkoder         Visa bartnummer         Visa pinkoder         Skriv at med koder         Skriv ut koder         Visa pinkoder         Visa pinkoder         Ändra användare         Ändra användare         NoX användare         NOX användare         NOX användarofil |
|                       | 🗌 Välj utgångar                                                                                                    | Operatör     Larm                                                                                                    | NOX Områdesgrupper                                                                                                    |
|                       | NOX THS / THT                                                                                                    | Roreiser                                                                                                    | VCR                                                                                                    |
| Andra status          | 🗌 Ändra gränsvärde                                                                                                    | Lifager                                                                                                    | Visa VCR                                                                                                    |
| 🖂 Āndra områdesstatus | 🗌 Radera mätvärden                                                                                                    |                                                                                                    | Visa inspelning                                                                                                    |
| Servicestatus         | Koppla ur detektor                                                                                                    | Konfiguratuon                                                                                                    | Skydda konfiguration                                                                                                    |
| Endast utkoppla       | Vid tillkopplingsfel                                                                                                    | SIMS Config                                                                                                    | Visa skyddad konfiguration                                                                                                    |
| In- och utkoppla      | Alltid                                                                                                    |                                                                                                    | Definera refereskonfiguration                                                                                                    |

#### 8.1.6 SIMS Profiler

I SIMS operatörsprofil bestäms vilka NOX-element som ska vara tillgängliga i SIMS för den specifika operatören.

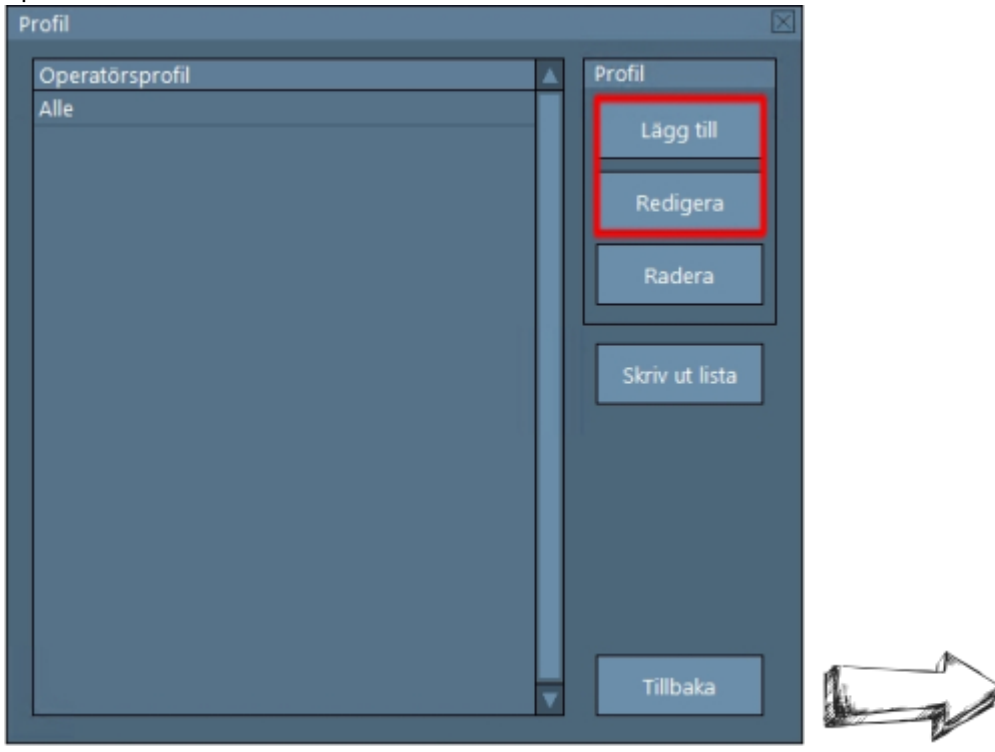

#### 2025/08/25 11:21

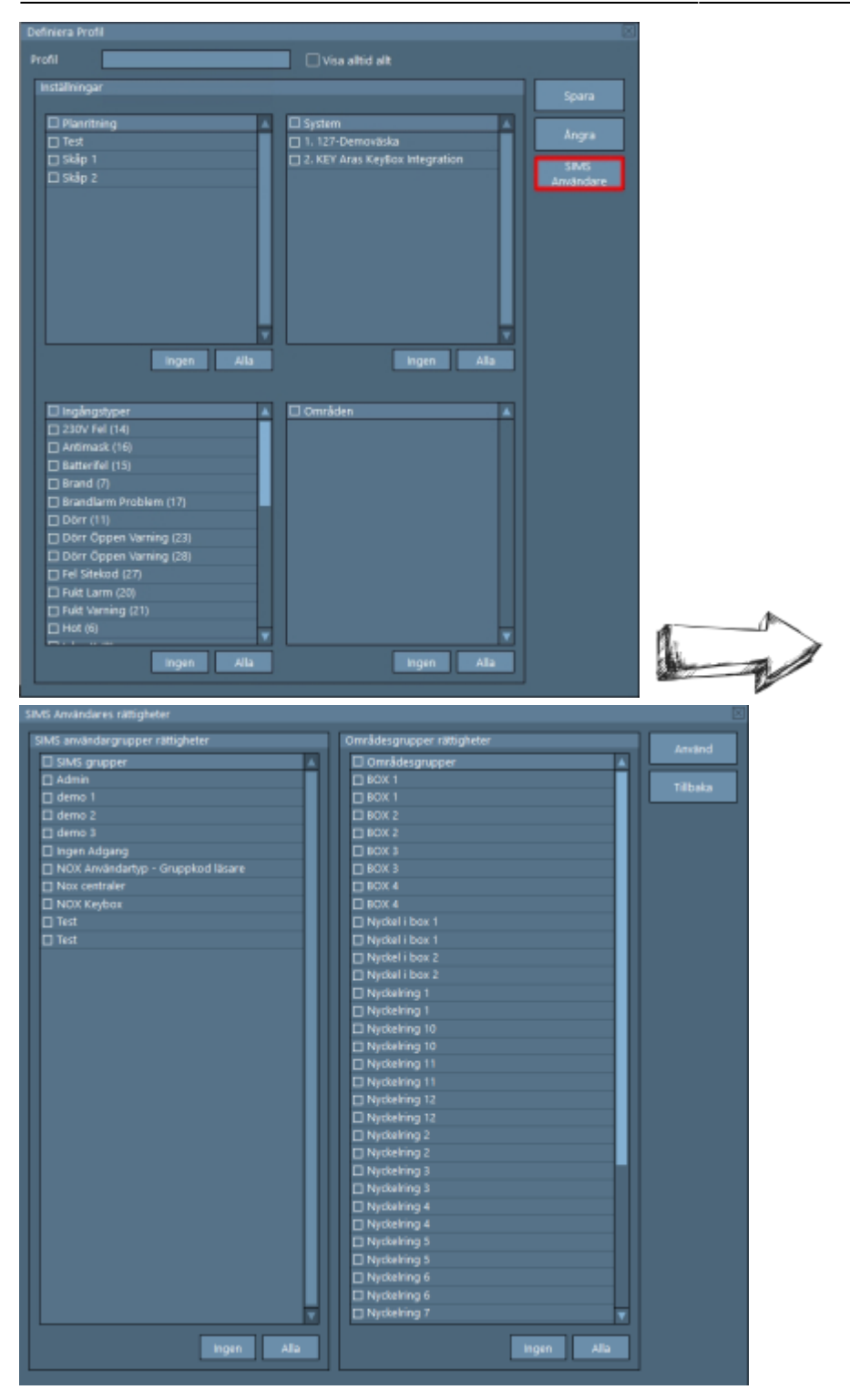

| Förklaring       |                                                                                                    |
|------------------|----------------------------------------------------------------------------------------------------|
| Profil           | Välj vilket namn profilen ska ha.                                                                      |
| Visa alltid allt | Välj om allt i detta stycke ska visas för operatören.                                                  |
| Planritning      | Välj vilka planritningar användaren får se.                                                            |
| System           | Välj vilka centraler som ska visas.                                                                    |
| ingångstyper     | Välj vilka larmtyper som ska visas vid ett larm.                                                       |
| Områden          | Välj vilka områden som ska visas och som därför möjligtvis (om NOX-profilen tillåter)<br>kan hanteras. |
| SIMS Användare   | Välj vilka SIMS grupper samt områdesgrupper som ska visas.                                             |

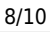

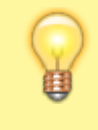

"SIMS Användaradministration" knapp är endast synlig om "Use SIMS Code Management" är vald i SIMS Config.

### 8.2 Planritning

### 8.3 Detektor

# 8.4 Utgångar

# 8.5 Områden

Här kan du rita ut/placera områden på ritningar som presenteras i SIMS för operatörerna. Samt du kan exportera områden från alla dina anslutna system.

| Ändra                         | ×             |   |
|-------------------------------|---------------|---|
| Ăndra                         | Larmhantering |   |
| Operatör Databasinställningar | Larmtyper     |   |
| Planritning                   | Larmorsaker   |   |
| Detektor                      |               |   |
| Utgångar                      |               |   |
| Områden                       |               |   |
| Ingångstyper                  |               |   |
| NOX larmtyper<br>konvertering | Tillbaka      | 1 |
|                               |               |   |

| mråd      |                        |                   |                                                                                                    |   |            |
|-----------|------------------------|-------------------|----------------------------------------------------------------------------------------------------|---|------------|
| Centr     | ral                    | Omra              | åden                                                                                                 |   |            |
| Nr.       | System 🔺               | Nr.               | Område                                                                                               |   | Område     |
| 1         | 127-Demoväska          | 1                 | Larmområde 1 (Entré)                                                                                 |   |            |
| 2         | KEY Aras KeyBox Integr | *2                | Larmområde 2                                                                                         |   | Redigera   |
|           |                        | 3                 | Larmområde 3                                                                                         |   |            |
|           |                        | *4                | Larmområde 4                                                                                         |   | Dörrsymbol |
|           |                        | *5                | Larmområde 5                                                                                         |   |            |
|           |                        | *6                | Dörr 01 Systemhuset Display                                                                          |   | Definiera  |
|           |                        | *7                | Dörr 02 Systemhuset Slim                                                                             |   | pracering  |
|           |                        | *8                | Dörr 03 STid QR                                                                                      |   |            |
|           |                        | *9                | Dörr 04 STid Display                                                                                 |   |            |
|           |                        | *10               | Dörr 05 Cidron QR                                                                                    |   |            |
|           |                        | *11               | Dörr 06 Cidron Slim                                                                                  |   |            |
|           |                        | *12               | Dörr 07 Vanderbildt VR40                                                                             |   |            |
|           |                        | *13               | Dörr 08 Idesco VM                                                                                    |   |            |
|           |                        | *14               | Dörr 09 HID Signo                                                                                    |   |            |
|           |                        | *15               | Dörr 10 Safetron M-Lås                                                                               |   |            |
|           |                        | * = ir            | nte placerad på någon planritning<br>Godkänn andring från central                                    |   |            |
| ⊲ I<br>Sk | riv ut alla<br>områden | Skri<br>ski<br>fö | v ut<br>riv ut områden Skriv ut områden med tillknutna<br>r denna central ingångar för denna central | ] | Tilbaka    |

| Förklaring                                                       |                                                                                                    |
|------------------------------------------------------------------|----------------------------------------------------------------------------------------------------|
| Central                                                          | En lista med dina anslutna system/centraler.                                                                                                    |
| Områden                                                          | En lista över områden i det systemet/centralen du valt under "Central".                                                                                                    |
| Redigera                                                         | Redigera det valda området. Här kan du sen välja om du vill rita ut, eller<br>bara placera ut en symbol för det aktuella område.                                                                                |
| Dörrsymbol, Definiera<br>placering                               | Här väljer du vilka symboler som ska tillhöra villket områdesstatus. Om du<br>lägger ut ett område som symbol och det inte visas kan det bero på att<br>symbolen för det status området har inte är knutet här. |
| Skriv ut alla områden                                            | Skriver ut en lista med alla dina områden som finns i samtliga system<br>knutna till SIMS. Denna lista kan skrivas ut som PDF.                                                                                  |
| Skriv ut områden för<br>denna central                            | Skriver ut en lista med alla dina områden som finns i den central du har<br>markerat. Denna lista kan skrivas ut som PDF.                                                                                       |
| Skriv ut områden med<br>tillknutna ingångar för<br>denna central | Skriver ut en lista med alla dina områden som finns i den central du har<br>markerat och ingångar som är knutna till dessa. Denna lista kan skrivas ut<br>som PDF.                                              |

### 8.5.1 Redigera, Område

Förklaring kommer snart.

### 8.5.2 Definiera Placering, Dörrsymbol

Förklaring kommer snart.

#### 8.5.3 Skriv ut/Exportera Områden

Om du vill exportera dina områden till en PDF kan du göra detta här via de knappar längst ner i denna ruta.

| Förklaring                           |                                                                       |  |
|--------------------------------------|-----------------------------------------------------------------------|--|
| Skriv ut alla områden                | Exporterar alla dina områden från alla dina centraler till en<br>PDF. |  |
| Skriv ut alla områden för denna      | Exporterar alla dina områden från den valda centralen till en         |  |
| central                              | PDF.                                                                  |  |
| Skriv ut alla områden med tillknutna | Exporterar alla dina områden och ingångar som tillhör dessa           |  |
| ingångar för denna central           | från den valda centralen till en PDF.                                 |  |

# 8.6 Ingångstyper

# 8.7 NOX larmtyper konvertering

## 8.8 Databasinställningar

På startsidan, klicka på "ändra", och därefter på "Databasinställningar".

Här kan du välja antal dagar och de olika händelser som ska behållas. Fönstret ser ut som följer: **BILD** 

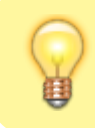

Ju större antal dagar, ju större kommer SIMS SQL-databasen bli.

From: https://www.araswiki.com/ - **Aras Wiki** 

Permanent link: https://www.araswiki.com/sv/40\_public/simsclient\_6\_2/08\_edit?rev=1735824427

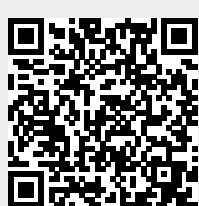

Last update: 2025/01/02 14:27